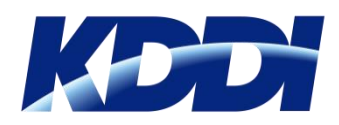

2017年6月22日

# サービス利用マニュアル

| 1    | ログイン                      |
|------|---------------------------|
| 2-1  | ポップアップ表示(Android端末)       |
| 2-2  | ポップアップ表示(iOS端末)           |
| 3    | 各メニューへの遷移                 |
| 4    | 【Android】サービス利用方法         |
| 5    | 【iOS】初期設定1~FaceTimeIDの設定~ |
| 6    | 【iOS】初期設定2~FaceTimeIDの登録~ |
| 7    | 【iOS】サービス利用方法             |
| 8    | 利用履歴                      |
| 9    | 各種お客様情報登録                 |
| 10   | 「KDDI AI翻訳」へのログイン         |
| 11-1 | ホーム画面に追加(Android端末)       |
| 11-2 | ホーム画面に追加(iOS端末)           |
| 12   | ID、パスワードを再入力する場合          |

1

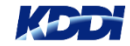

## <u>1. ログイン</u>

#### 初回ログイン時にID/パスワードの保存を行ってください。※ポップアップが表示されない場合は次ページをご確認ください。 【ログインURL<u>https://sl.kddibiz-translateservice.com</u>】※既にご案内済のユーザーIDとパスワードをご利用ください。

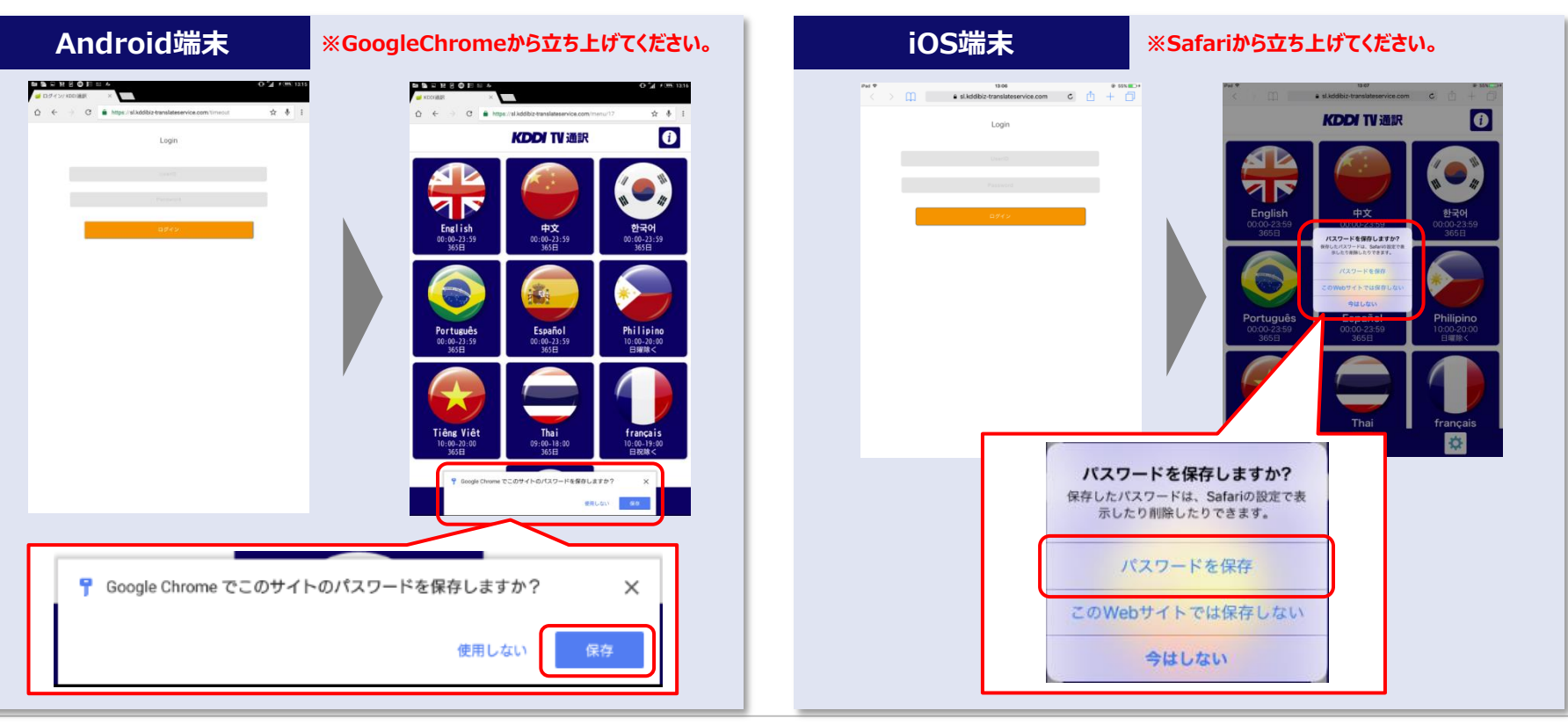

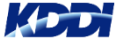

## <u>2-1. ポップアップ表示(Android端末)</u>

下記の設定を行うことでログイン時にパスワード保存のポップアップが表示されます。

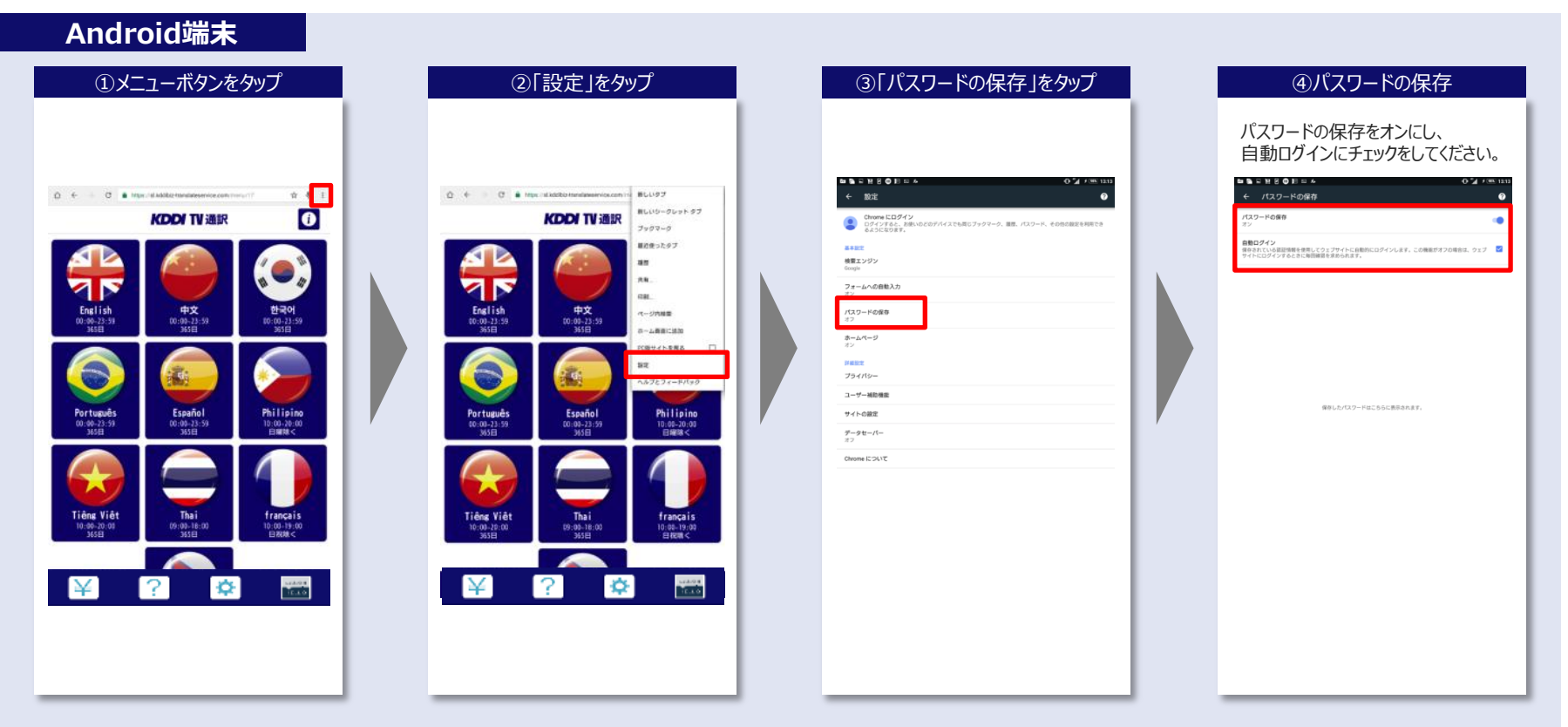

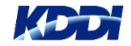

## 2-2. ポップアップ表示 (iOS端末)

下記の設定を行うことでログイン時にパスワード保存のポップアップが表示されます。

#### iOS端末

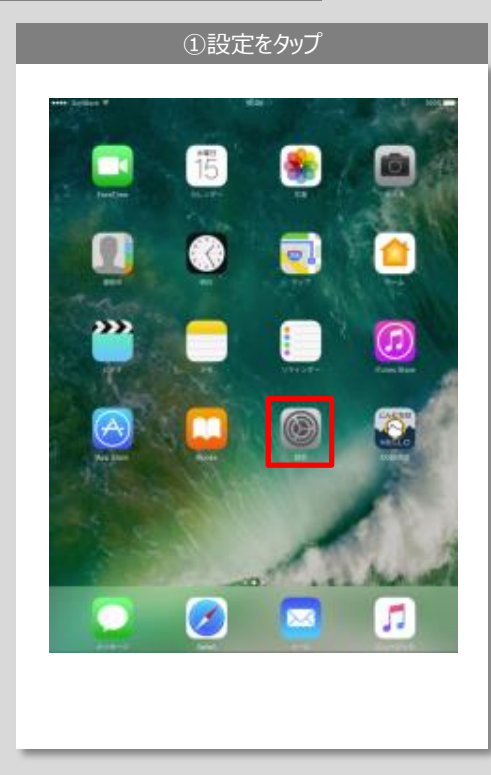

#### ②Safari項目から「自動入力」をタップ

| iPad 🕈 |                          | 13:06 🛞 55% 🌇               |
|--------|--------------------------|-----------------------------|
| _      | 設定                       | Safari                      |
| C      | プライバシー                   | 検索                          |
|        | iCloud                   | 検索エンジン Google >             |
|        | iTunes Store & App Store | 検索エンジンの候補                   |
|        |                          | Safari検索候補                  |
|        | メール                      | クイックWebサイト検索 オン >           |
| 9      | 連絡先                      | トップヒットを事前に読み込む              |
|        | カレンダー                    | 検索とプライバシーについて               |
|        | ×ŧ                       |                             |
|        | リマインダー                   | 自動入力                        |
|        | メッセージ                    |                             |
|        | FaceTime                 | <b>お気に入り</b> お気に入り >        |
|        | フップ                      | が出たすまパーケガニカンド 小田ノ           |
| 0      | Safari                   | 和売ラフをハラフラフラトで回く             |
|        | 5 . M. A.                | タブバーを表示                     |
|        | ミュージック<br>               | ポップアップブロック                  |
|        | 写直と力メラ                   |                             |
| m      | Books                    | フライバシーとセキュリティ<br>追聴しない      |
| P      | Podcast                  | Cookieをプロック 訪問したWebサイトを許可 > |
| 5      | Game Center              | 詐欺Webサイトの警告                 |
| -      |                          | Apple Payの確認                |

#### ③「ユーザ名とパスワード」をオン iDad @ 12:06 @ 55% 設定 < Safari 自動入力 プライバシー Webフォームに、あなたの遺秘先の情報。以前入力したユーザ名と パスワード、またはクレジットカード情報を自動的に入力します。 iCloud smartnavi.te 連絡先の情報を使用 (App Store ≿ App Store 自分の情報 なし: 🖂 メール ユーザ名とパスワード 1 連絡先 💼 カレンダー クレジットカード \_\_\_\_\_\_ 保存されたクレジットカード ■ リマインダー 🔼 メッセージ FaceTime 司 マップ 📝 Safari 🎵 ミュージック ビデオ 写真とカメラ iBooks Podcast Game Center

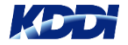

### ※初回ログイン時にユーザ名/パスワードが保存されない場合1

### 下記の設定を行い、ログイン時のユーザ名/パスワードの自動入力設定を行います。

#### iOS端末

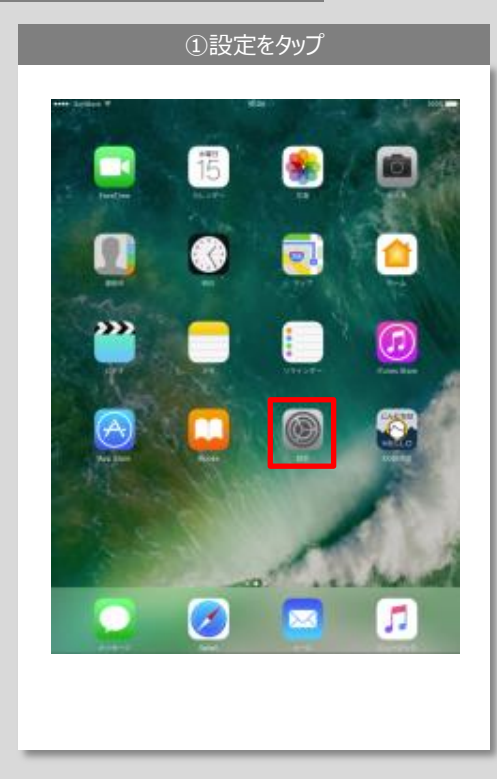

#### ②Safari項目から「パスワード」をタップ

| Pad 🖤 |                                     | 13:06 @ 55%                        |
|-------|-------------------------------------|------------------------------------|
|       | 設定                                  | Safari                             |
| ۲     | プライバシー                              |                                    |
|       |                                     |                                    |
|       | iCloud<br>smartnavi.test@icloud.com | 検索エンシン Google >                    |
| A     | iTunes Store & App Store            | 検索エンジンの候補                          |
|       |                                     | Safari検索候補                         |
|       | メール                                 | クイックWebサイト検索 オン >                  |
|       | 連絡先                                 | トップヒットを事前に読み込む                     |
| 7     | カレンダー                               | 検索とプライバシーについて                      |
|       | ×ŧ                                  |                                    |
|       | リマインダー                              | パスワード >                            |
|       | メッセージ                               | 日聊入刀                               |
| -     | EscoTimo                            | よく閲覧するサイト                          |
| -     |                                     | <b>お気に入り</b> お気に入り >               |
|       | and all                             | 新規タブをバックグラウンドで開く                   |
| 0     | Safari                              | お気に入りパーを表示                         |
| л     | ミュージック                              | タブバーを表示                            |
| »».   | ビデオ                                 | ポップアップブロック                         |
| ٠     | 写真とカメラ                              | プライバシーとセキュリティ                      |
|       | iBooks                              | 追跡しない                              |
| P     | Podcast                             | <b>Cookieをブロック</b> 訪同したWebサイトを許可 > |
| 5     | Game Center                         | 詐欺Webサイトの警告                        |
|       |                                     | Apple Payの確認                       |

#### ③「パスワードを追加」をタップ パスワード 諚 Safari Safari Saf Q. 検索 - ×= 📒 リマインダー 🚺 メッセージ FaceTime 👼 २७७ パスワードを追加 🔗 Safari 🎵 ミュージック **か** ビデオ 🔹 写真とカメラ iBooks Podcast 💟 Twitter Facebook • Flickr

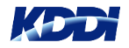

### ※初回ログイン時にユーザ名/パスワードが保存されない場合2

### 下記の設定を行い、ログイン時のユーザ名/パスワードの自動入力設定を行います。

iOS端末

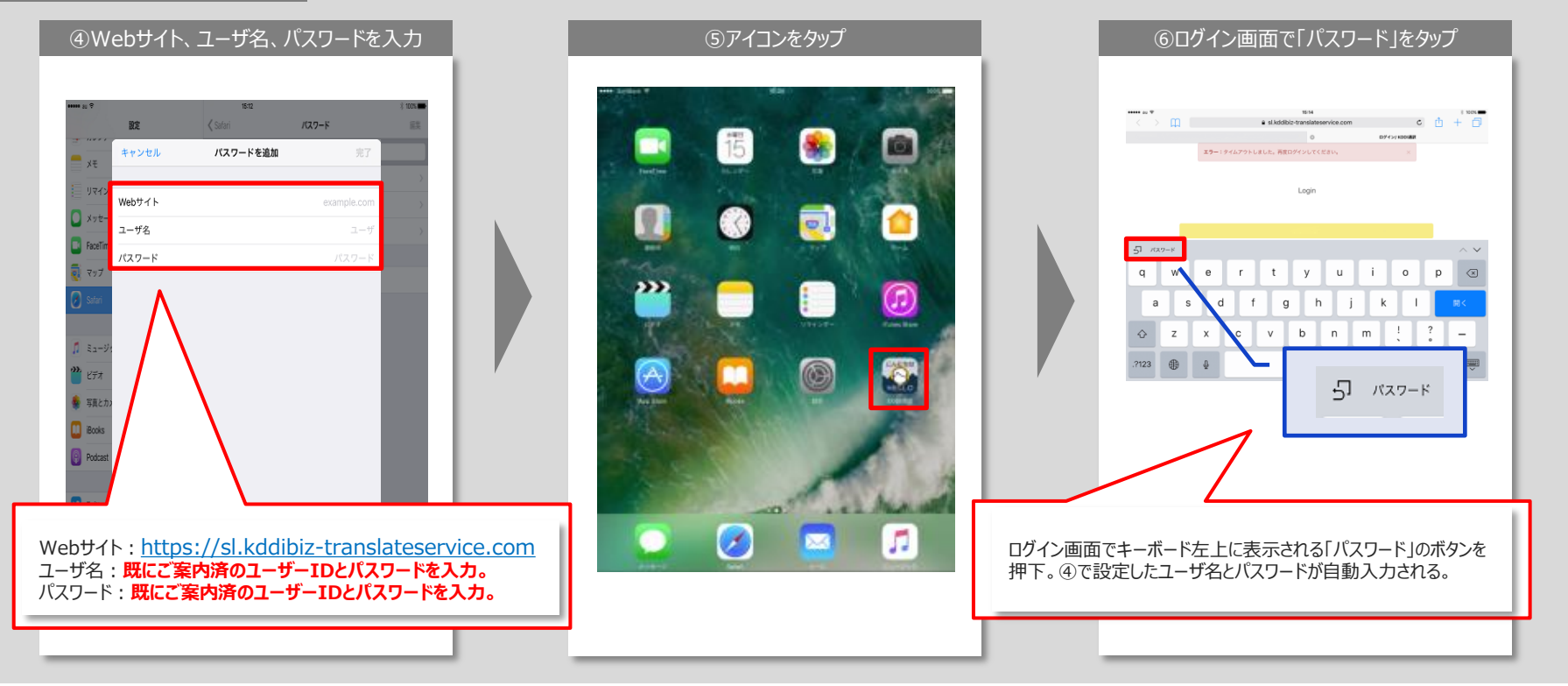

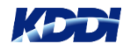

### 3. 各メニューへの遷移

「KDDI TV通訳」ではお客様が利用しやすいようシンプルな構成にしております。

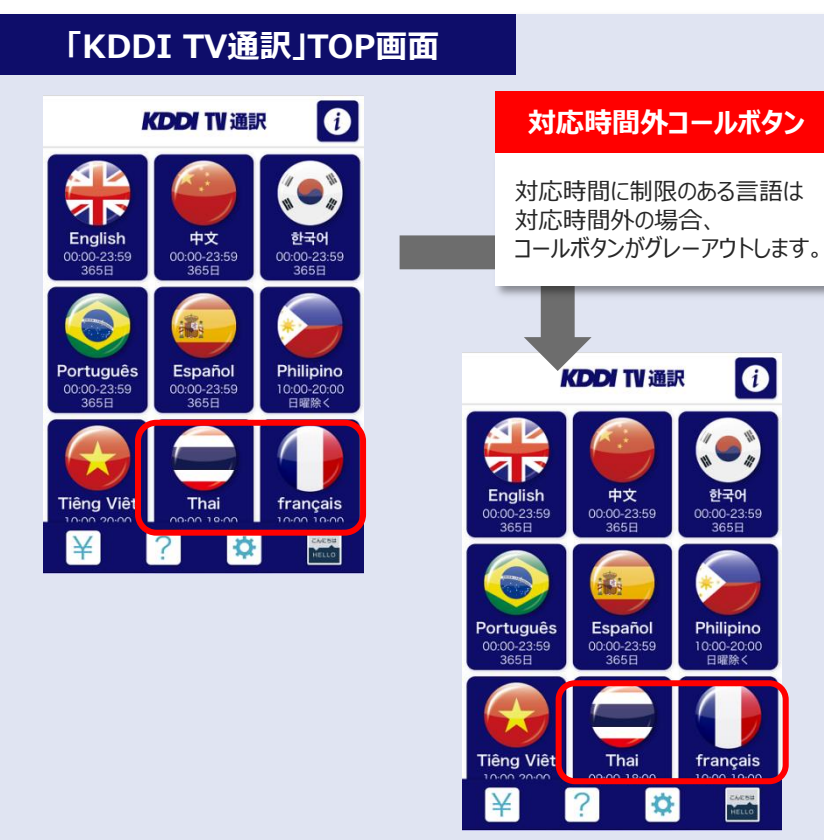

| <ul> <li>お知らせ</li> <li>各種お知らせを掲載します。</li> </ul>        | システムメンテナンスや<br>新しい取り組み等の<br>お知らせを掲載します。                 |
|--------------------------------------------------------|---------------------------------------------------------|
| ¥ 利用履歴 利用履歴の確認を行います。                                   | 詳細はP7へ                                                  |
| <b>? ヘルプ画面</b><br>コールセンターの問い合わせ先、<br>FAQやマニュアルが確認できます。 | 下記が確認できます。<br>・コールセンター問い合わせ先<br>・マニュアル<br>・FAQ<br>・利用規約 |
| ☆ ユーザー情報設定 ユーザー情報を入力します。(任意)                           | 詳細はP8へ                                                  |

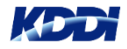

## 4. 【Android】サービス利用方法

Android端末からのご利用の場合、リクエストをしてからオペレーターに直接繋がります。

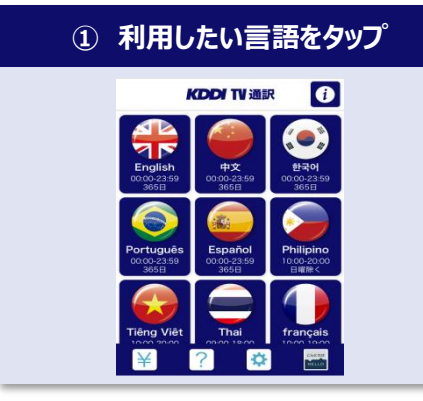

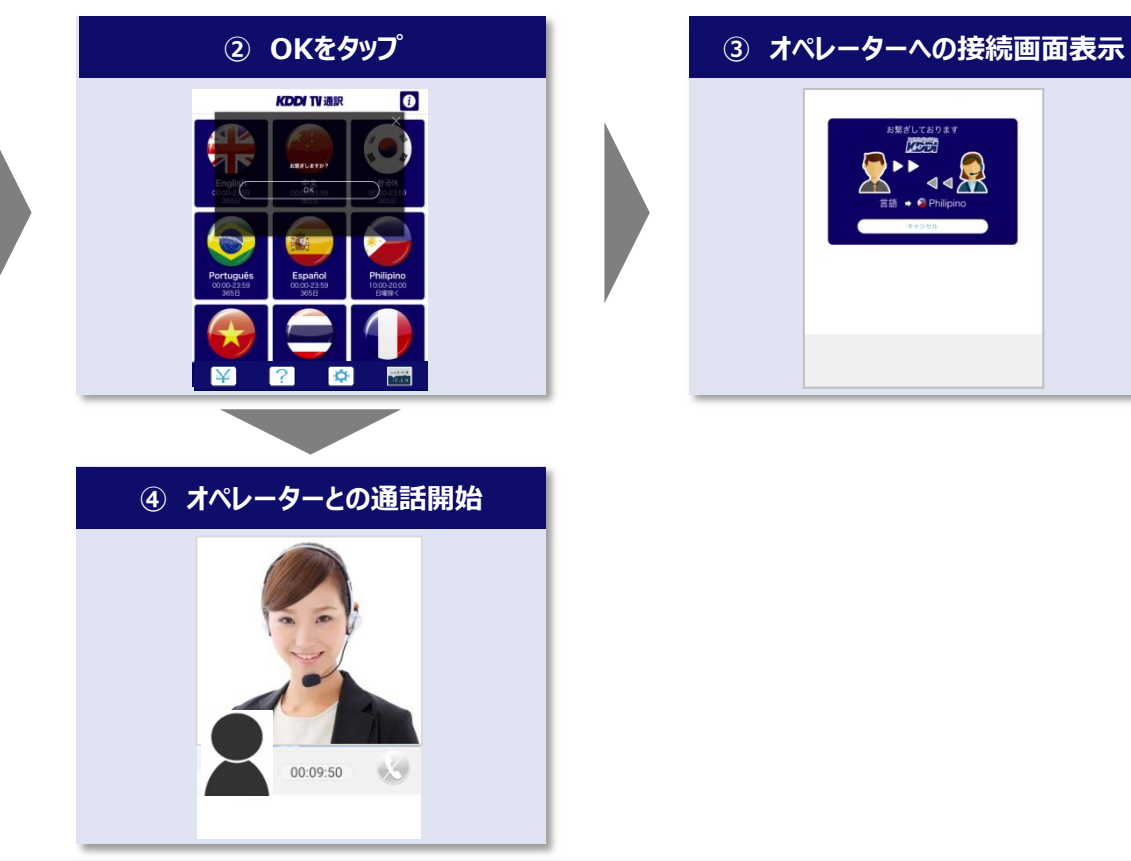

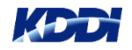

## 5. 【iOS】初期設定1~FaceTimeIDの設定~

### 以下の手順に従い、FaceTimeが利用できるよう設定してください。

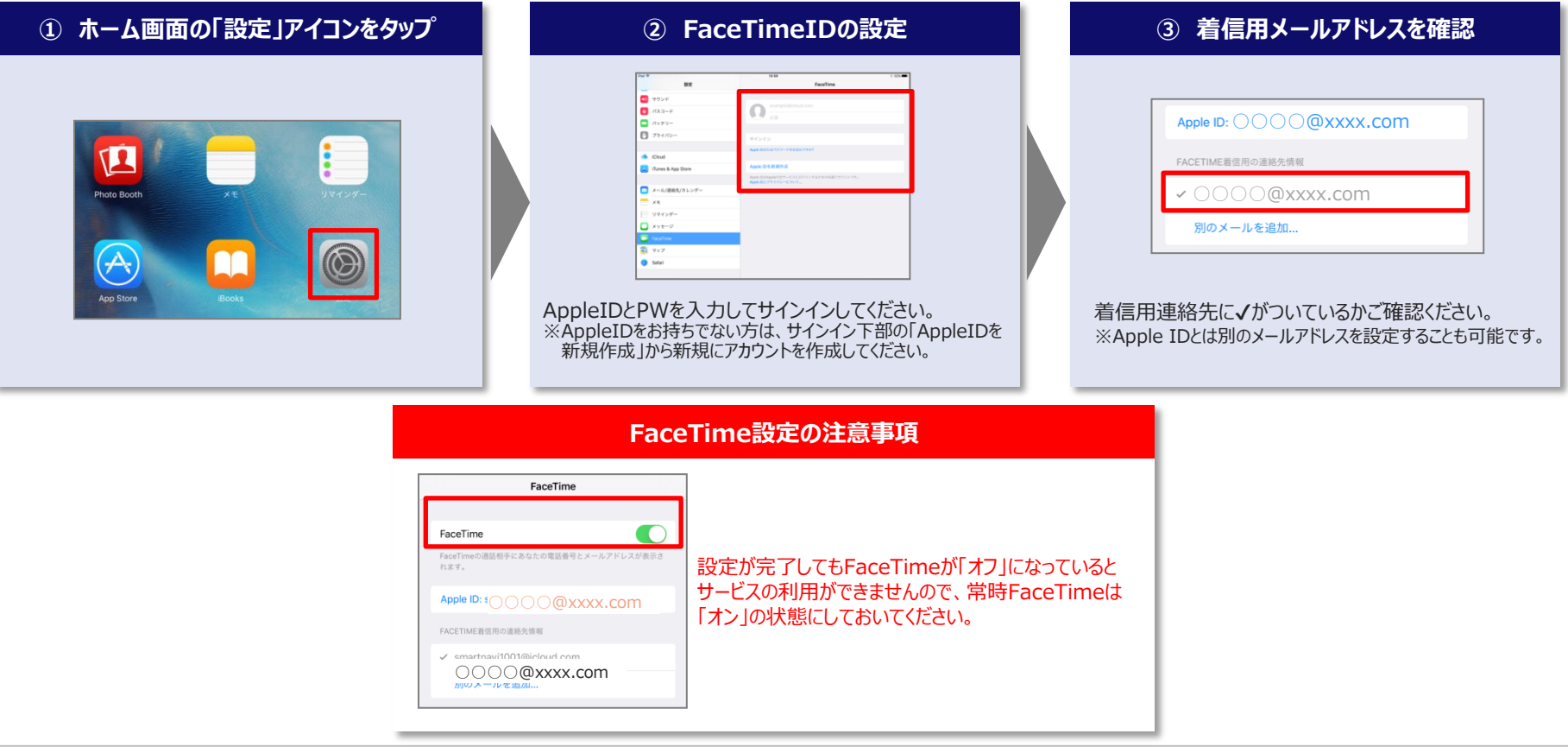

## 6. 【iOS】初期設定2 ~FaceTimeIDの登録~

iOS端末をご利用の場合、初回利用時にFaceTimeIDを登録いただく必要があります。

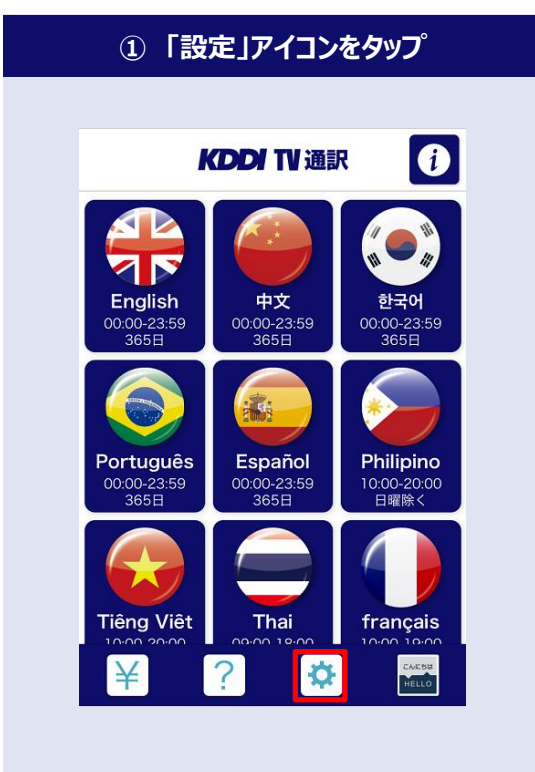

| <ol> <li>FaceTimeIDタップ</li> </ol> |  |
|-----------------------------------|--|
|                                   |  |
| < 設定                              |  |
| 契約名                               |  |
| 会員名                               |  |
| FaceTimeID                        |  |
| メールアドレス                           |  |
| 電話番号                              |  |
| 料金プラン                             |  |
| ログイン設定                            |  |
| ログアウト                             |  |
|                                   |  |
|                                   |  |
|                                   |  |
|                                   |  |
|                                   |  |

#### ③ FaceTimeID入力 前ページで設定したFaceTimeIDを入力し、保存をタップ < 設定 契約名 $\sim$ 会員名 FaceTimelD kdditvtsuyaku@kddi.co.jp 保存 $\sim$ メールアドレス $\sim$ 電話番号 ¥ 料金プラン 0, ログイン設定 ※一文字でも相違しているとFaceTimeからの 着信を取れないため利用ができません。

前ページで設定されている着信用メールアドレスと同じものを入力してください。

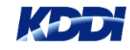

## <u>7. 【iOS】サービス利用方法</u>

iOS端末からのご利用の場合、リクエストをしてからFaceTimeでのコールバックを受けて オペレーターとのやり取りが開始されます。

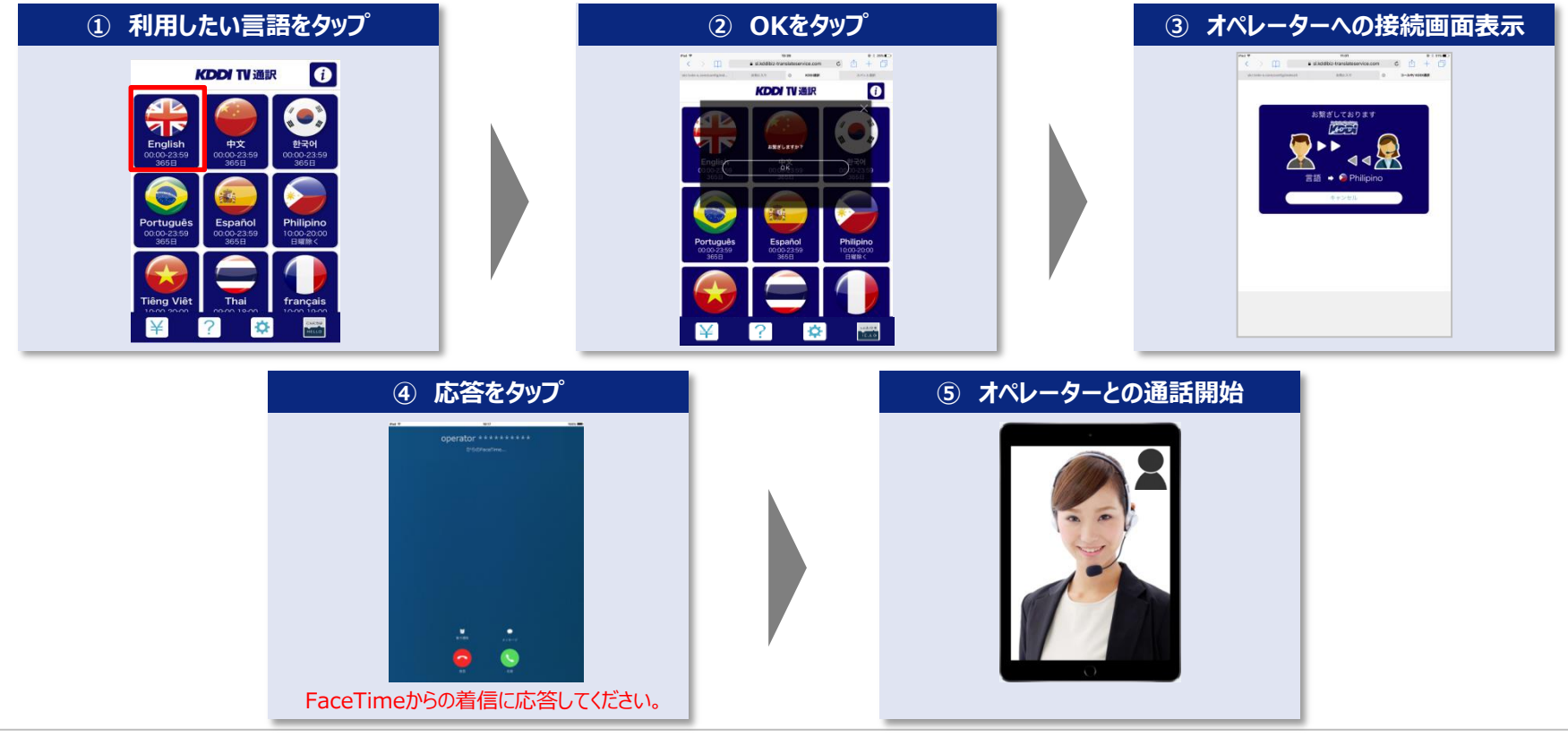

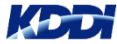

### 8. 利用履歴

### 直近3ヶ月の利用履歴明細が確認できます。(直近3ヶ月以前の履歴を確認する事はできません。)

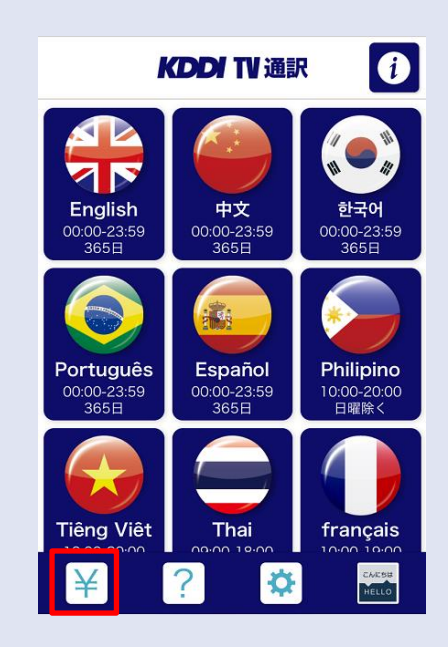

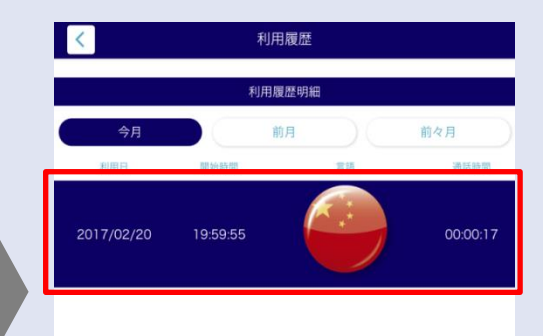

## 利用日 通訳を行った日付が表示されます。 開始時間 通訳を開始した時間が表示されます。 言語 通訳を行った言語ボタンが表示されます。 通話時間 通訳していた時間が表示されます。 注意事項 キャンセルや通信不良による接続失敗の履歴は 表示されません。

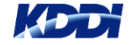

### 9. 各種お客様情報登録

#### 各種お客様情報を登録できます。(ご登録は任意のため、登録しなくてもご利用可能です。)

※ご利用状況により、ご登録いただいたメールアドレス宛もしくは電話番号宛にご連絡させていただく場合があります。

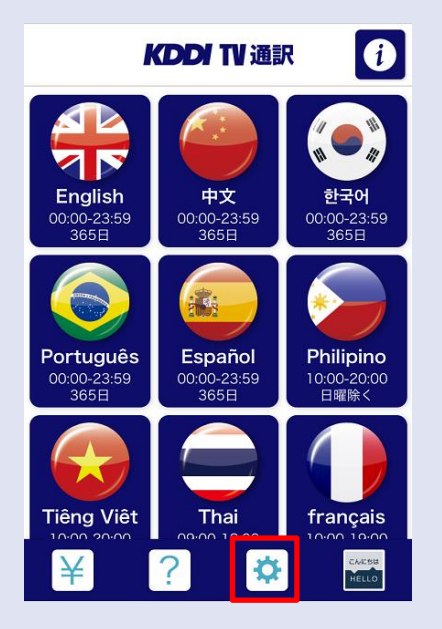

| <          | 設定    |    |
|------------|-------|----|
| 契約名        |       |    |
| 会員名        |       | ~  |
| FaceTimelD |       | ~  |
| メールアドレス    |       | ~  |
| 電話番号       |       | ~  |
| 料金プラン      |       | ¥  |
| ログイン設定     |       | ۹. |
|            | ログアウト |    |
|            |       |    |
|            |       |    |

#### 契約名

お問い合わせ時に必要なお客様IDになります。

#### 会員名

任意のお客様名を登録できます。

#### **%FaceTimeID**

iOS端末ご利用のお客様のみ項目が表示されています。 iOS端末ご利用の方はFaceTimeIDを登録してください。

#### メールアドレス

メールアドレスを登録できます。

#### 電話番号

連絡先電話番号を登録できます。

#### 料金プラン

設定した時間よりチャージした料金が下回った場合に、 通話中に自動切断までの残り時間が表示されます。

#### ログイン設定

ログインパスワードを任意のパスワードへ変更できます。

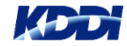

## <u>10.「KDDI AI翻訳」へのログイン</u>

本サービスご契約者様は同時リリースの「KDDI AI翻訳」が無料でご利用頂けます。

※操作方法については別紙【KDDI AI翻訳】利用の手引きをご参照ください。

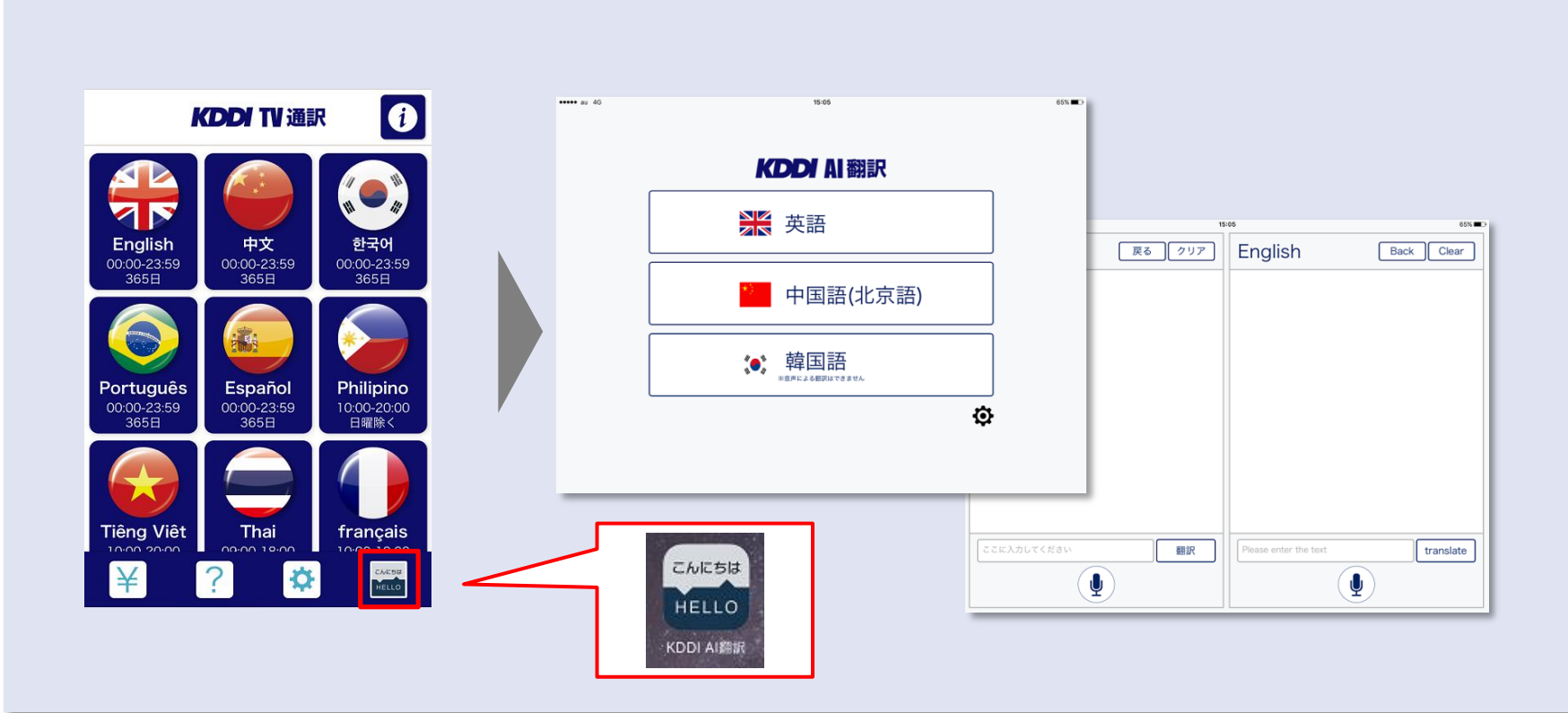

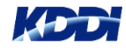

### <u>11-1. ホーム画面に追加(Android端末)</u>

ご利用端末のホーム画面へ追加することで次回からのアクセスが簡単になります。

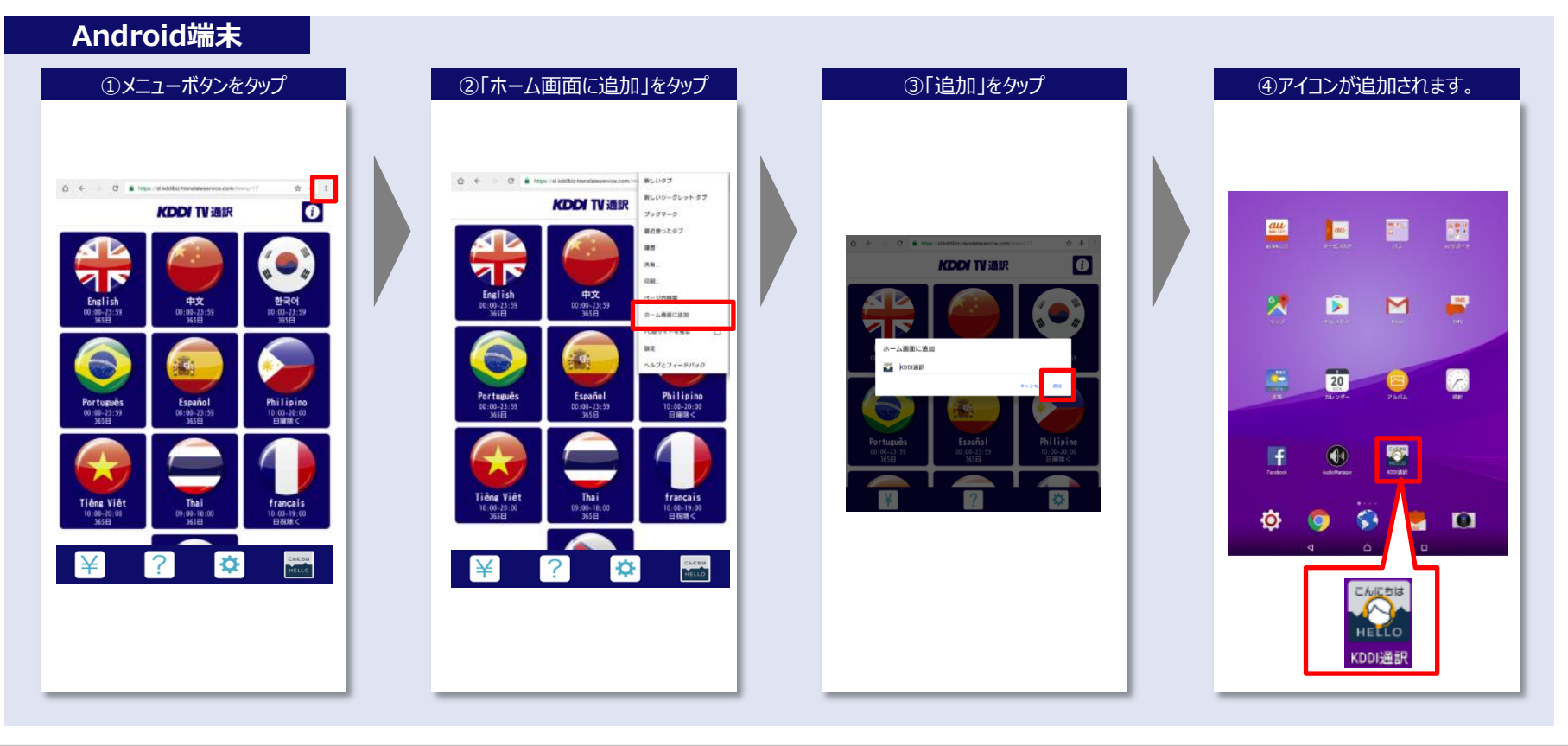

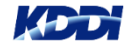

### 11-2. ホーム画面に追加(iOS端末)

ご利用端末のホーム画面へ追加することで次回からのアクセスが簡単になります。

iOS端末 メニューボタンをタッブ ( ) + stietelike translateservice KDDI TV 通訳 0 中文 환국어 00:00-231 English Português Español Philipino 10:00-20:0 Tiêng Việ francais 1000 ¥  $\mathbf{\Phi}$ ?

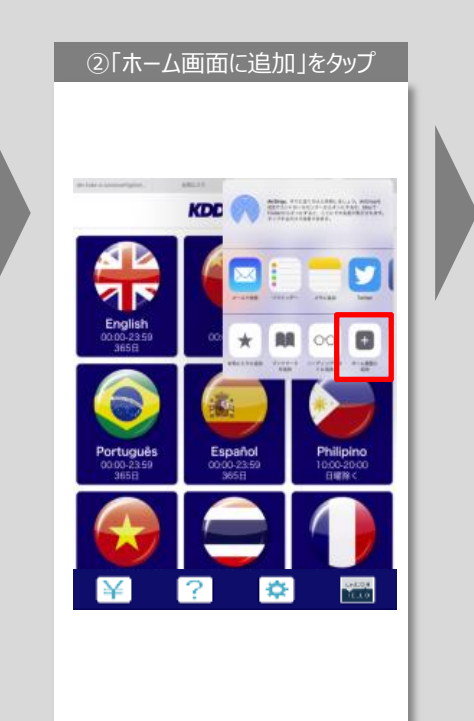

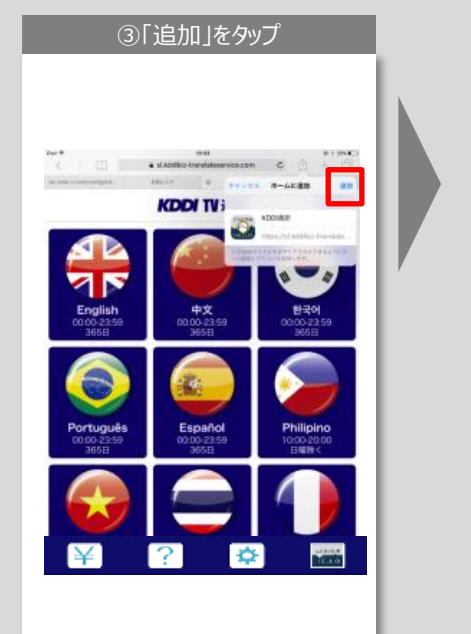

④アイコンが追加されます。 15 **>>>** 0 A 0 こんにちは **KDDI**通

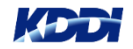

## 12. ID、パスワードを再入力する場合

### 初回ログイン時のIDと別のIDでログインし直す方法は以下となります。

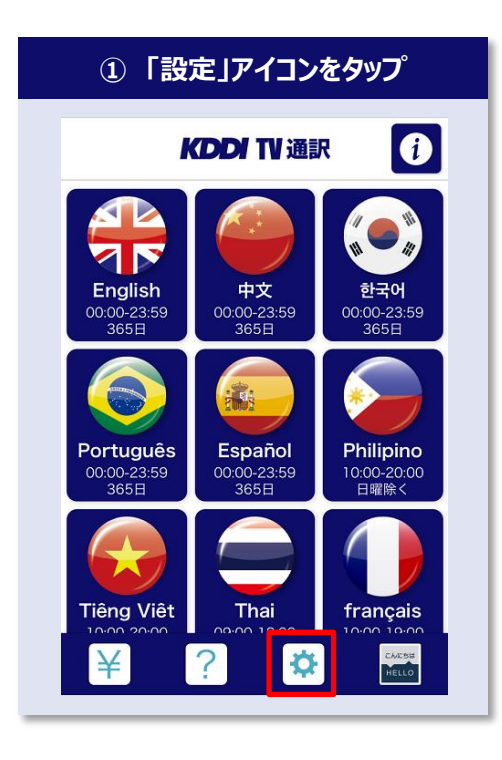

| 2 177      | ' <b>ፓዮ</b> ⁄ጀንካ |        |
|------------|------------------|--------|
|            | 設定               |        |
| 契約名        |                  |        |
| 会員名        |                  | $\sim$ |
| FaceTimelD |                  | $\sim$ |
| メールアドレス    |                  | $\sim$ |
| 電話番号       |                  | $\sim$ |
| 料金プラン      |                  | ¥      |
| ログイン設定     |                  | 94     |
| <u>ر</u> م | ブアウト             |        |
|            |                  |        |
|            |                  |        |
|            |                  |        |

|       | ③ ID、パスワードを入力 |
|-------|---------------|
| Pad T | 13.06         |
|       | Login         |
|       |               |
|       |               |
|       | D#4 2         |
|       |               |
|       |               |
|       |               |
|       |               |
|       |               |
|       |               |
|       |               |
|       |               |
|       |               |

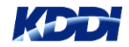

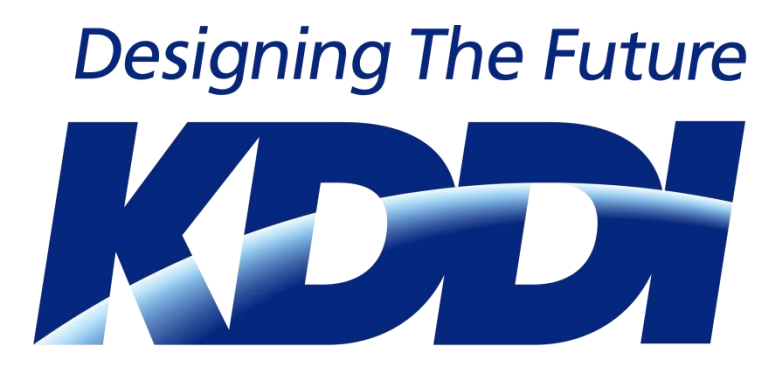